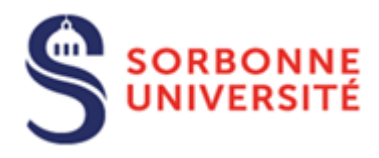

Direction du Système d'Information (SI)

# Procédure de connexion au réseau Wi-Fi Eduroam pour MacOS

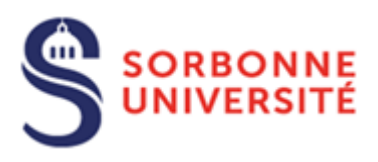

### Table des matières

| Avant de commencer  | . 2 |
|---------------------|-----|
| Connexion à Eduroam | .4  |

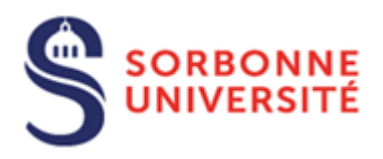

Le réseau Wi-Fi EDUROAM permet, à l'ensemble des étudiants et personnels des établissements d'enseignement supérieur et de recherche, de disposer d'un accès sans fil sécurisé à Internet : D'où l'importance de cette installation avec certificats.

#### Avant de commencer

#### Connecter l'ordinateur au réseau filaire ou autre réseau wifi/partage de connexion. (Vous pouvez configurer l'application « Eduroam » de chez vous et vous connecter au réseau dès que vous serez sur le campus)

Si vous étiez déjà connecté à Eduroam dans le passé, vous devez d'abord « Oublier » le réseau dans les paramètres Wi-Fi. Pour cela, veuillez suivre le « pas à pas » qui suit. Sinon, passez à l'étape « <u>Connexion à Eduroam</u> »

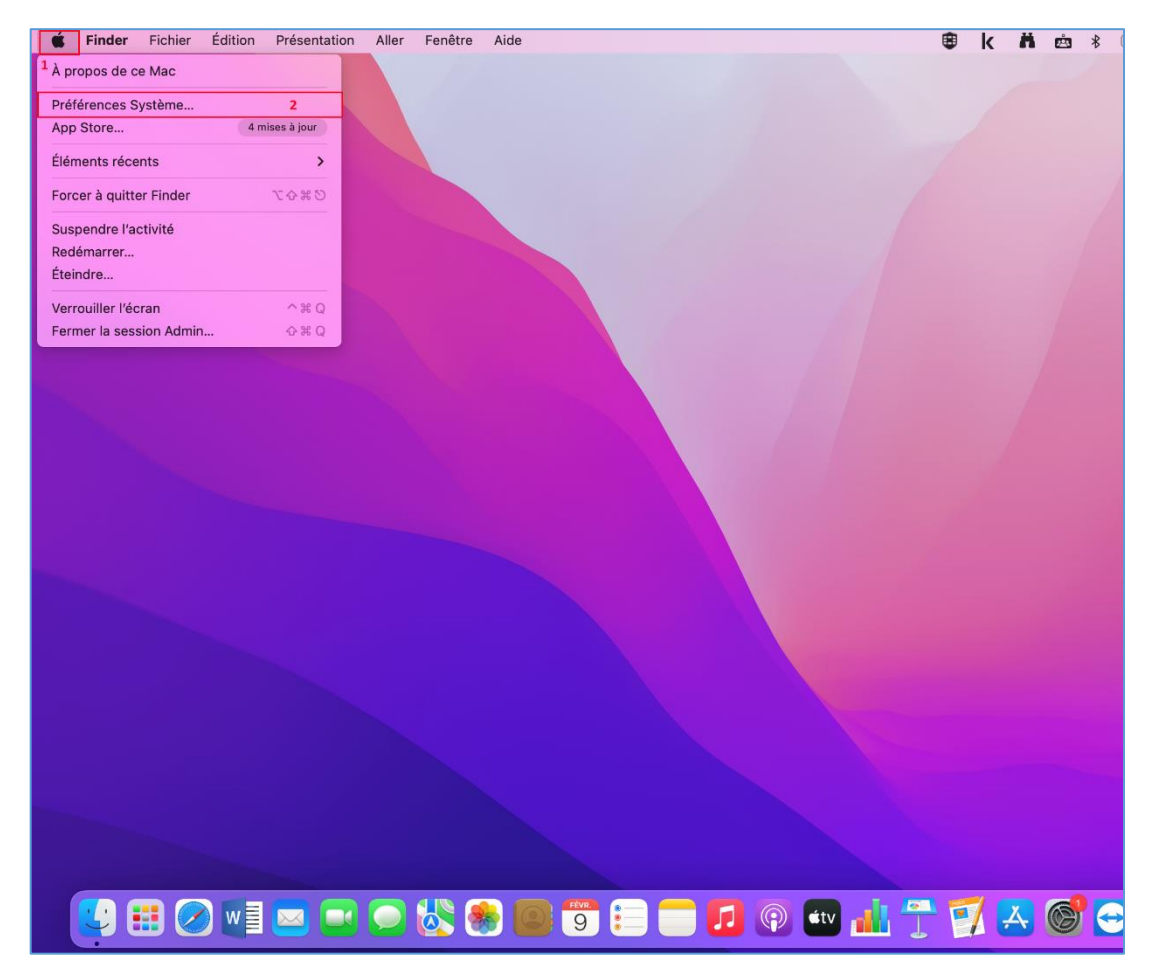

#### Faites un clic sur « **É** » puis « **Préférences systèmes** »

Direction du Système d'Information – Pôle Services aux Utilisateurs

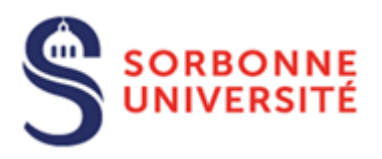

Dans les « Préférences Système », faites un clic sur « Réseau ». Assurez-vous d'être sur la carte réseau « Wi-Fi » et cliquez sur « Avancé... »

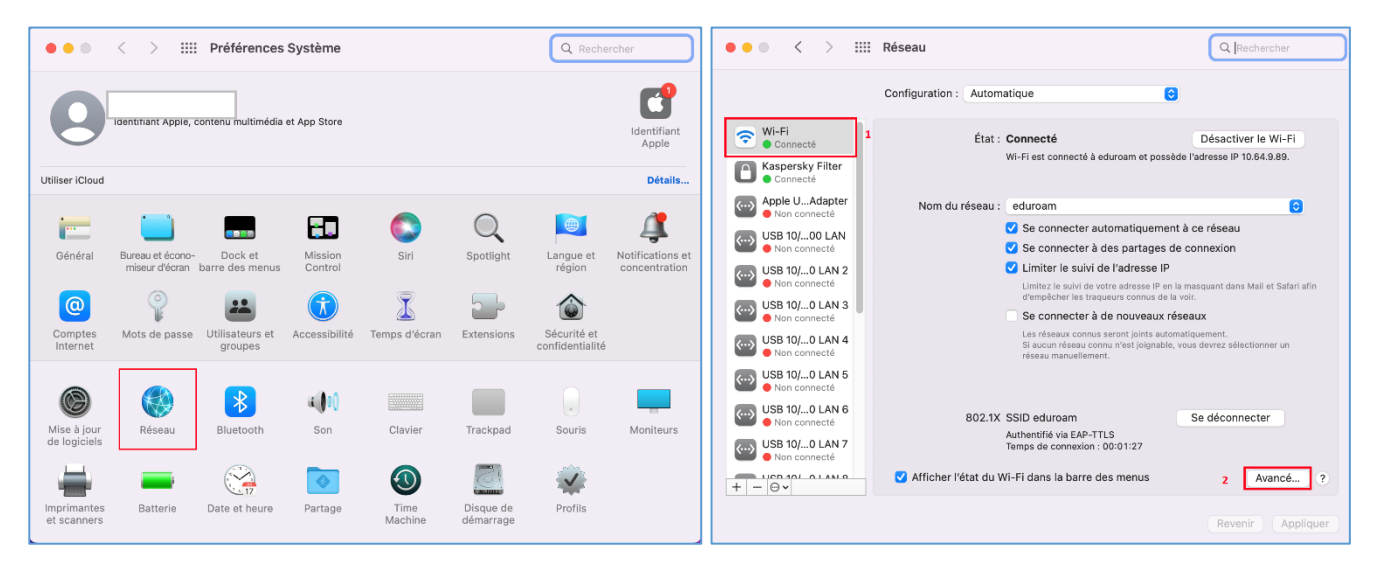

Cherchez « eduroam » dans la liste et cliquer sur le signe « - »

| ()<br>()                               | Wi-Fi Wi-Fi TCP/IP DNS WINS 80                   | 02.1X Proxys Matériel |    |
|----------------------------------------|--------------------------------------------------|-----------------------|----|
| 8                                      | Réseaux préférés :                               |                       |    |
|                                        | Nom de réseau Sécurité                           | Connexion automatique |    |
| ···>                                   | Tudor's iPhone WPA2/WPA3 Personnel               | ō                     |    |
| ~~~~~~~~~~~~~~~~~~~~~~~~~~~~~~~~~~~~~~ | eduspot Aucune                                   |                       |    |
|                                        | CONGRES Aucune                                   |                       |    |
| <>                                     | ADMRP02-00 Aucune                                |                       |    |
| <>                                     | Faites glisser les réseaux dans l'ordre soul     | naité.                |    |
| <>                                     | Afficher les anciens réseaux et les ancienn      |                       |    |
| _                                      | Exiger l'autorisation de l'administrateur pour : |                       |    |
| <>                                     | Modifier les réseaux                             |                       |    |
|                                        | Activer ou désactiver le Wi-Fi                   |                       |    |
| <···>                                  | Adresse MAC Wi-Fi: 38:f9:d3:4f:b3:34             |                       |    |
| ?                                      |                                                  | Annuler               | ок |
|                                        |                                                  |                       |    |

Maintenant vous pouvez passer à l'installation d'Eduroam.

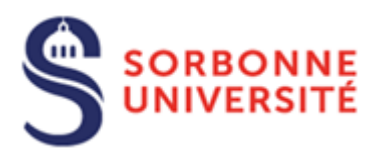

#### Connexion à Eduroam

## Pour se connecter à « **Eduroam** », il faut télécharger l'application « **geteduroam** » qui configurera les certificats nécessaires à la connexion.

Avec n'importe quel navigateur Web, accédez à la page <u>https://cat.eduroam.org</u> et cliquez sur le bouton bleu pour commencer le téléchargement de votre installateur eduroam.

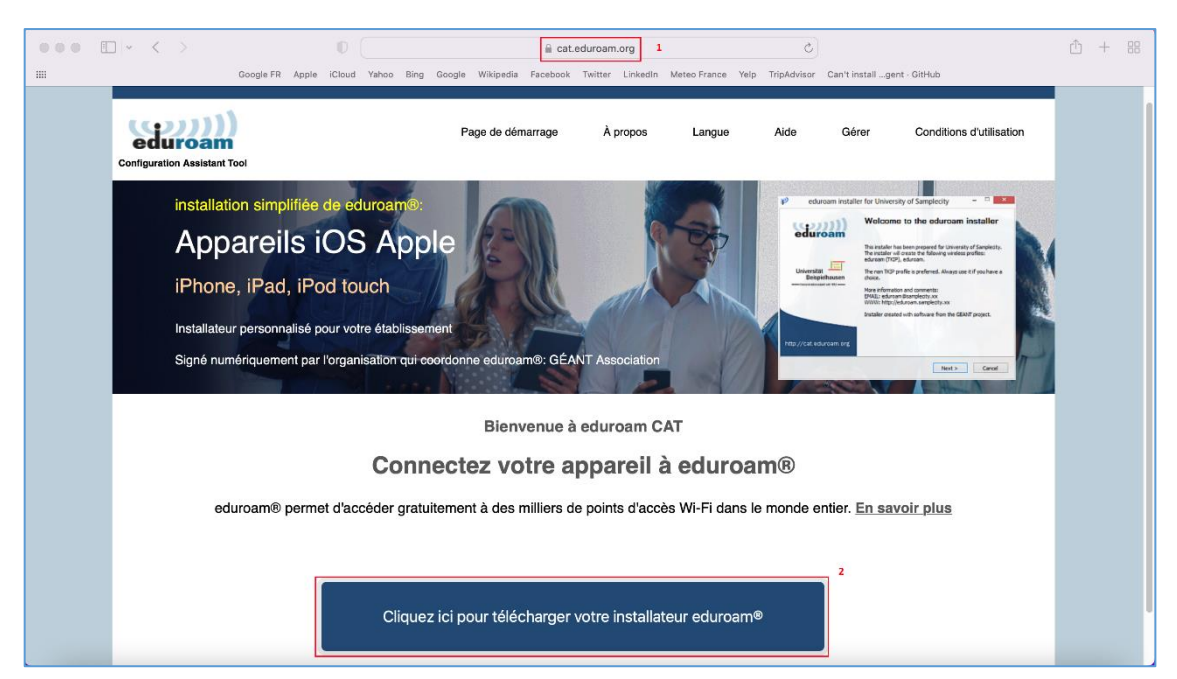

Dans la liste qui s'affiche, cherchez « Sorbonne Université » et cliquez dessus.

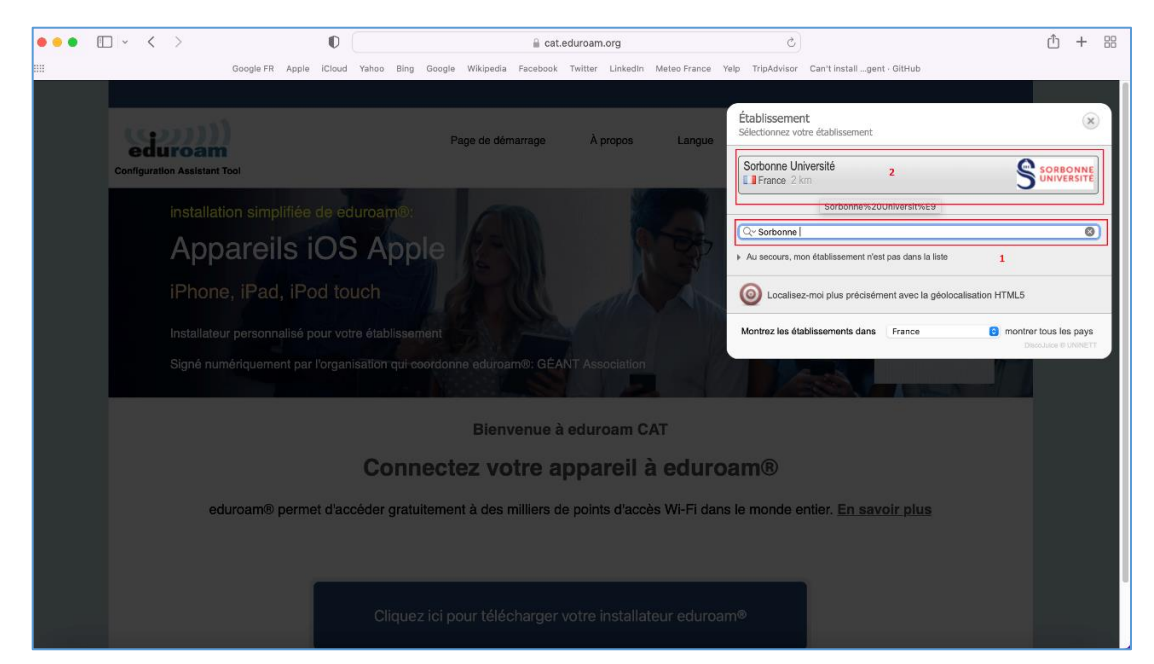

Direction du Système d'Information – Pôle Services aux Utilisateurs

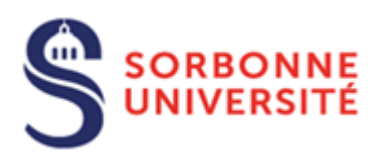

#### Un fichier se télécharge. Double-cliquez dessus.

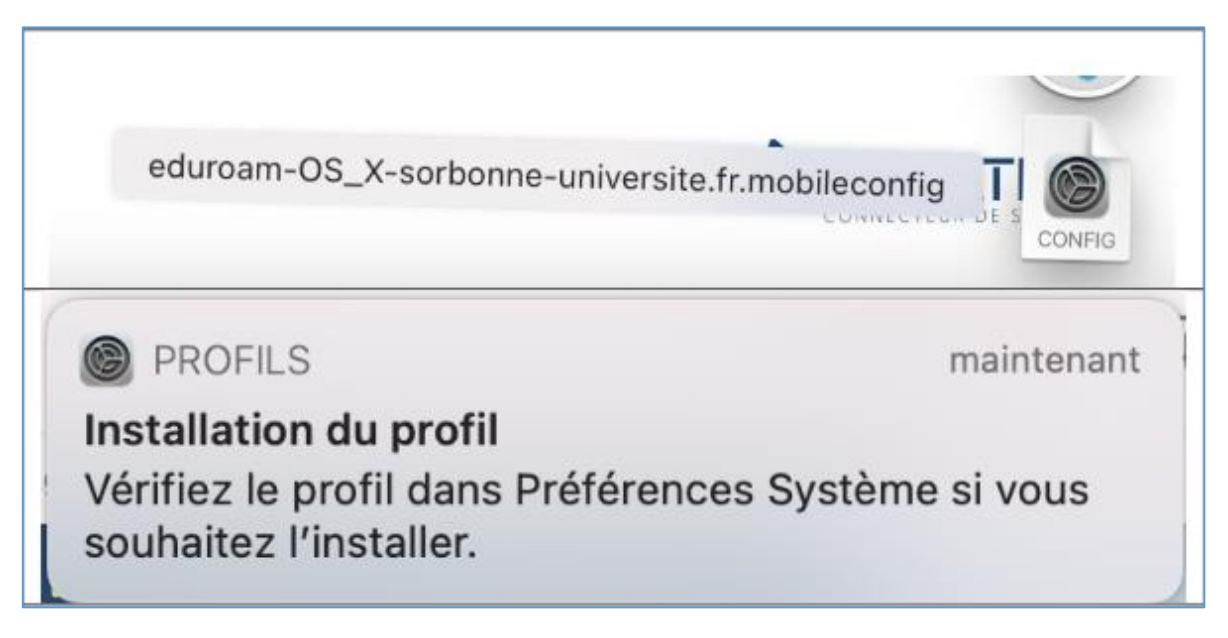

Faites un clic sur « **É** » → « **Préférences systèmes** », puis « **Profils** »

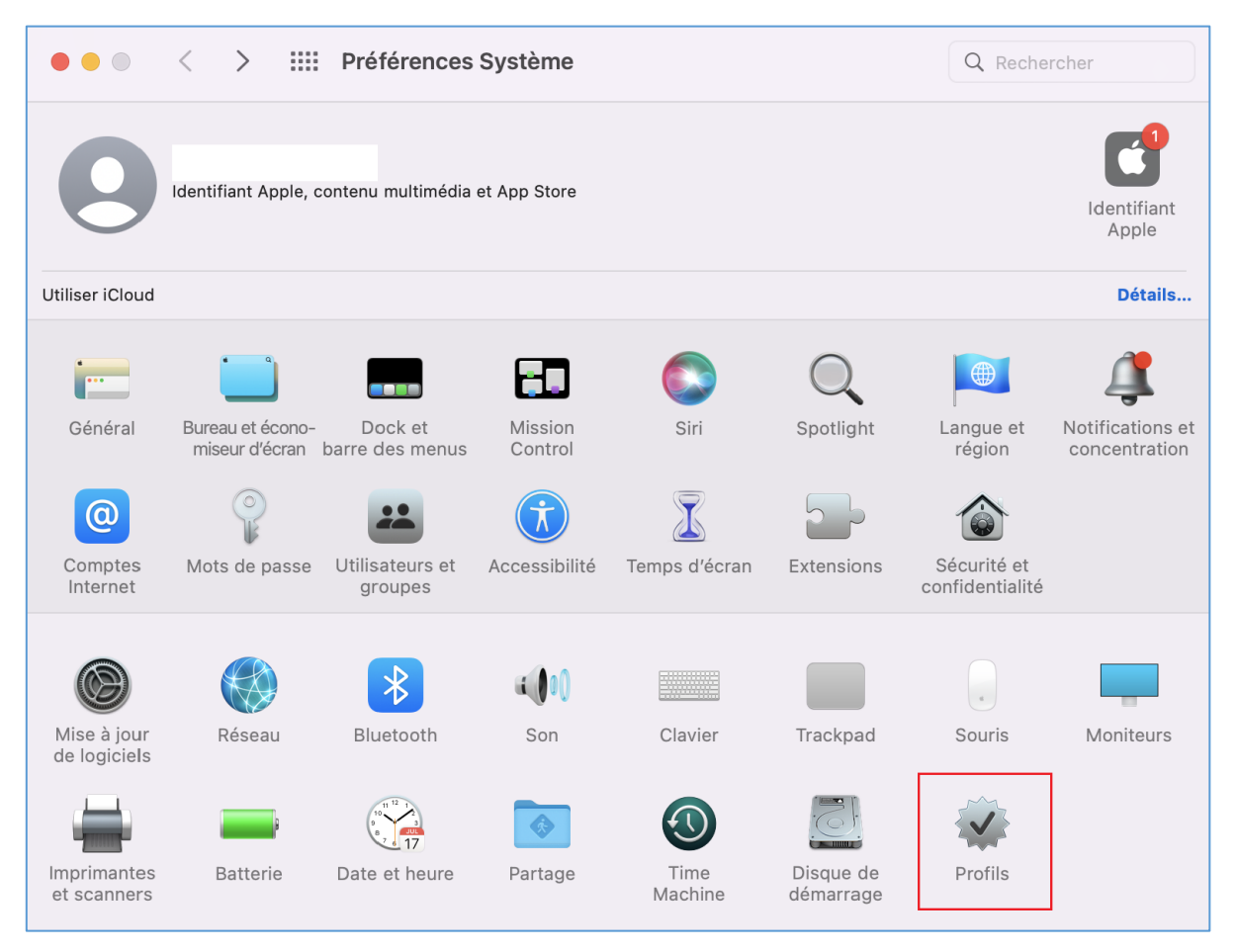

Direction du Système d'Information - Pôle Services aux Utilisateurs

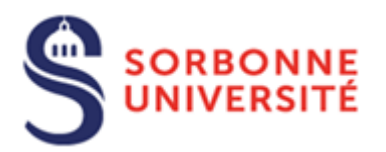

| •• < > !!!             | Profils                     | Q Rechercher                                                                                                    |
|------------------------|-----------------------------|----------------------------------------------------------------------------------------------------|
| éléchargés             | eduroam®                    |                                                                                                    |
| eduroam®<br>4 réglages | Sorbonne Université Vérifié | Ignorer Installer                                                                                                    |
|                        | Description                 | Profil de configuration réseau 'Eduroam sorbonne-<br>universite.fr' de 'Sorbonne Université' - fourni par<br>eduroam® |
|                        | Signé                       | GÉANT Association                                                                                                    |
|                        | Reçu                        | 9 févr. 2022 à 10:43                                                                                                  |
|                        | Réglages                    | Certificat<br>AAA Certificate Services                                                                                |
|                        |                             | Certificat<br>USERTrust RSA Certification Authority                                                                   |
|                        |                             | Certificat<br>GEANT OV RSA CA 4                                                                                       |
|                        |                             | Réseau Wi-Fi<br>eduroam                                                                                               |
|                        | DÉTAILS                     |                                                                                                    |
| + -                    | Cortificate (2)             |                                                                                                    |

Tapez votre **numéro étudiant** suivi par **@sorbonne-universite.fr** ainsi que **votre mot de passe** et puis cliquez deux fois sur « **Installer** ».

|                                       | Profils                                                                                                    | Q Rechercher      | •••                                   | Profils                                                                                                    |                                         |
|---------------------------------------|----------------------------------------------------------------------------------------------------|-------------------|---------------------------------------|----------------------------------------------------------------------------------------------------|-----------------------------------------|
| Téléchargés<br>eduroame<br>4 réglages | eduroam®<br>Soborne Université Wirlié<br>Saisissez les réglages pour « eduroam® » :<br>Saisissez les réglages pour le réseau d'entreprise « eduroam » :<br>Mon d'utilisateur : 1234567@sorbonne-universite.fr<br>Mot de passe : •••••••••••••••••••••••••••••••••• | Ignorer Installer | Téléchargés<br>eduroam®<br>4 réglages | Profil « eduroam® »<br>Remarque importante : votre identifiant DOIT contenir un '@' et se terminer<br>parsorbonne-universite.fr ! | nstaller<br>m sorbonne-<br>- fourni par |
| + -                                   | eduroam<br>Ofitalis<br>Contiliante (3)                                                                                                    | ?                 | + -                                   | Annuler Installer                                                                                                    | 3                                       |

Entrez le MDP de votre session MAC et connecter vous au réseau « Eduroam »

|                                       |                                                                   |                                                                 | ? ② ■ Q ≅          | Mer. 9 févr. à |
|---------------------------------------|-------------------------------------------------------------------|-----------------------------------------------------------------|--------------------|----------------|
| 000 < > 1                             | II Profils                                                        | Q. Rechercher                                                   | Wi-Fi              |                |
| Tólóchargós<br>eduroam®<br>4 róglages | eduroam®<br>Sorbonne Université Vérifié<br>Description Pro<br>uni | Profiles/MDM                                                    | Réseaux préférés   |                |
|                                       | Signé GÉ<br>Reçu 9 fr                                             | saisissez votre mot de passe pour autoriser<br>cette opération. | 📀 eduroam          |                |
|                                       | Réglages Cer<br>AAU<br>Ce:<br>USI<br>Cei                          | Annuler OK                                                      | eduspot            |                |
|                                       | CE/<br>Rés<br>edur                                                | zau wu-fi<br>parm                                               | Autres réseaux     | >              |
| + -                                   | Cartilliante (2)                                                  | ?                                                               | Préférences Réseau |                |

Direction du Système d'Information – Pôle Services aux Utilisateurs